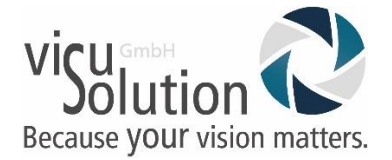

## Google Konto entfernen connect12 / Reveal16i

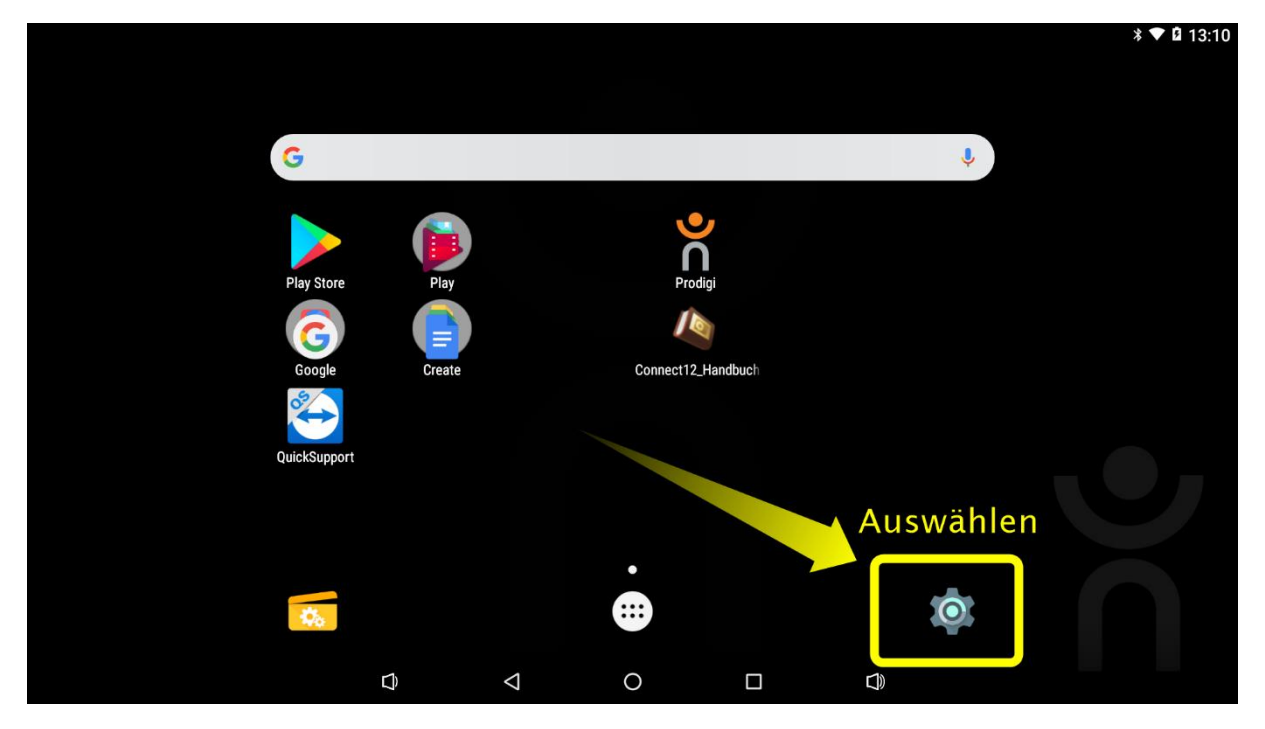

Verlassen Sie Prodigi mit der Fünf-Finger-Geste und öffnen Sie die Einstellungen von Android

|               |                   |            |                        | * 💎 🛿 13:10 |  |
|---------------|-------------------|------------|------------------------|-------------|--|
| Einstellungen |                   |            |                        |             |  |
| ល             | HDMI              | •          | ScreenshotSetting      |             |  |
| ψ             | USB               |            |                        |             |  |
| Nutzer        |                   |            |                        |             |  |
| •             | Standort          | â          | Sicherheit             |             |  |
| 8             | Konten            | G          | Google                 |             |  |
| ۲             | Sprache & Eingabe | 0          | Sichern & zurücksetzen |             |  |
| System        |                   |            |                        |             |  |
| 0             | Datum & Uhrzeit   | ŧ          | Bedienungshilfen       |             |  |
| •             | Drucken           | <b>(</b> ) | Über das Tablet        |             |  |
|               |                   | )          |                        |             |  |

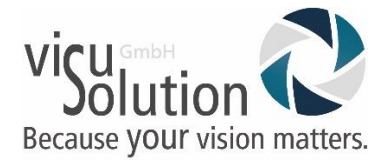

## Wischen Sie weiter nach unten bis Sie "Konten" finden uns wählen es aus.

|          | Coordo                                                    | * ♥ 🖬 13:10 |
|----------|-----------------------------------------------------------|-------------|
| <u> </u> | Soogle visusolution.gmbh@gmail.com                        |             |
|          | Docs<br>Zuistat spectromiaiset 20.09.21 13.07             | <> <>       |
|          | Drive<br>Zuletzt sprcferonisiert 20.09.21 12:07           | <b>4</b>    |
|          | Gmail<br>Zuletzt specificumialett 20.09121 13.07          | •           |
|          | Georgie Kalender<br>Zuistat sprochronisert 20.09.21 13:07 | •           |
|          | Georgie News<br>Spectromanneng AUS                        |             |
|          | Google Play Bücher<br>Synchronisierung: AUS               |             |
|          |                                                           |             |

Sie sehen nun ihr Google Konto, finden und wählen Sie oben rechts die 3 Punkte

| • <u>•</u> |                                                          |   |  | * ♥ 🛿 13:10           |
|------------|----------------------------------------------------------|---|--|-----------------------|
| ÷          | Google                                                   |   |  | Jetzt synchronisieren |
|            | G visusolution.gmbh@gmail.com                            |   |  | Konto entfernen       |
|            | Decs<br>Zuletzt specheurisaet: 20.09.21 13:07            |   |  | <b>4</b> ) <b>4</b> ) |
|            | Drive<br>Zuletzt specfronsiert, 20.04.21 13:07           |   |  | <b>(</b> ) <b>(</b> ) |
|            | Grad<br>Zuletzt spectromisiert 20.04.21 13:07            |   |  | •                     |
|            | Google Kalender<br>Zuletzt spectromisaet: 20.04.21 13:07 |   |  | •                     |
|            | Georgie News<br>Spectromolecurg ALS                      |   |  |                       |
|            | Google Play Bücher<br>Synchronisierung: AUS              |   |  |                       |
|            | $\Diamond \qquad \Diamond$                               | 0 |  |                       |

Wählen Sie im Kontextmenü "Konto entfernen"

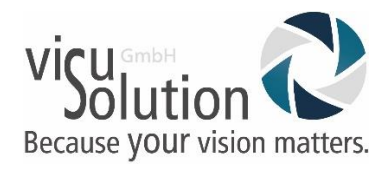

|   |                                             |                                                                                                    |            |   |  |  |      | * 🕈 🖬 13:10 |
|---|---------------------------------------------|----------------------------------------------------------------------------------------------------|------------|---|--|--|------|-------------|
| ÷ | Google                                      |                                                                                                    |            |   |  |  |      |             |
|   | Google visusolution.gmbh@gmail.com          |                                                                                                    |            |   |  |  |      |             |
|   |                                             |                                                                                                    |            |   |  |  | دې 🔹 | •           |
|   | -                                           | Konto entfern                                                                                                    | en?        |   |  |  | C2   | •           |
|   | <b>H</b>                                    | Durch das Entfernen dieses Kontos werden alle zugehörigen<br>Nachrichten, Kontakte und andere Daten vom Tablet gelöscht! |            |   |  |  | •    |             |
|   | Scope Salardar                              | 2012/10/                                                                                                    |            |   |  |  |      | •           |
|   |                                             |                                                                                                    |            |   |  |  |      |             |
|   | Google Play Bücher<br>Synchronisierung: AUS | r<br>S                                                                                                    |            |   |  |  | C    | >           |
|   |                                             | Ð                                                                                                    | $\Diamond$ | 0 |  |  |      |             |

Wählen Sie jetzt im Hinweisfenster "Konto entfernen". Der Vorgang ist nun abgeschlossen. Sollten weitere Konten verknüpft sein, bitte den Vorgang wiederholen.

Haben Sie Fragen? Sie erreichen unseren technischen Service montags bis freitags von 8 bis 17 Uhr unter Telefon: +49 (0) 39361-967-216 oder E-Mail: lowvision@visusolution.com